## CRIAR CONTA NO HELP DESK ZOPIM

1 – Acesse <u>https://pt.zopim.com/</u> e clique no botão **"EXPERIMENTE O ZOPIM"**:

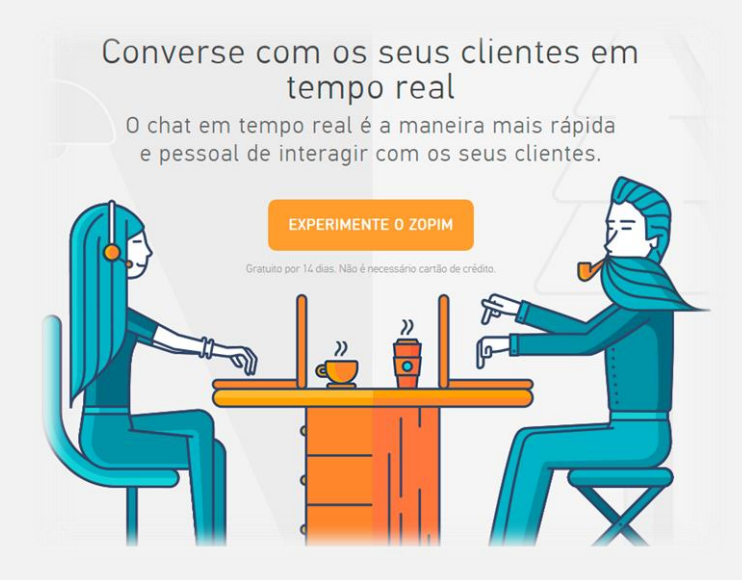

2 – Na página em que você está coloquei seu **nome** e **e-mail** que também será o login do help desk:

| Let's get started                                                                                              |           |
|----------------------------------------------------------------------------------------------------|-----------|
| Name                                                                                                    |           |
| Email Address                                                                                                  |           |
| Sign up for free                                                                                               |           |
| By clicking "Sign up for free" you agree to the<br>Zendesk Chat <u>Terms of Service</u> and <u>Privacy Pol</u> | e<br>icy. |
|                                                                                                    |           |

3 – Você receberá um e-mail para confirmar a criação do help desk, é só clicar no botão laranja do e-mail;

4 – Você será direcionado para uma página onde terá que colocar os dados da empresa, logo depois de preenchido você já estará dentro da ferramenta;

5 – Como último passo, nos envie os dados de login para nosso **Grupo no WhatsApp** ou para o e-mail <u>desenvolvimento@grupolead.com.br</u> para podermos finalizar a configuração.